## Konto für einen Remote-Benutzer hinzufügen

Veröffentlicht: 2024-08-09

Fügen Sie ein Benutzerkonto für LDAP- oder SAML-Benutzer hinzu, wenn Sie den Remote-Benutzer bereitstellen möchten, bevor sich dieser Benutzer beim ExtraHop-System anmeldet. Nachdem der Benutzer zum System hinzugefügt wurde, können Sie ihn zu lokalen Gruppen hinzufügen oder Elemente direkt mit ihm teilen, bevor er sich über den LDAP- oder SAML-Anbieter anmeldet.

- 1. Loggen Sie sich in die Administrationseinstellungen des ExtraHop-Systems ein über https:// <extrahop-hostname-or-IP-address>/admin.
- 2. In der Einstellungen aufrufen Abschnitt, klicken **Nutzer**.
- 3. Klicken Benutzer hinzufügen.
- 4. In der Personenbezogene Daten Geben Sie in diesem Abschnitt die folgenden Informationen ein:

• Anmelde-ID: Die E-Mail-Adresse, mit der sich der Benutzer bei seinem LDAP- oder SAML-SSO-Identitätsanbieter anmeldet.

Hinweis: ür Remotebenutzer werden nur E-Mail-Adressen in Kleinbuchstaben unterstützt.

- Vollständiger Name: Der Vor- und Nachname des Benutzers.
- 5. In der Authentifizierungstyp Abschnitt, wählen Ferngesteuert.
- 6. Klicken Sie **Speichern**.